## Employee Self Service-Direct Deposit

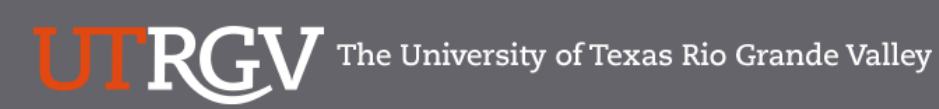

Directory

Search...

Q

### PeopleSoft 9.2 Implementation

| Home                | Go Live Readiness | Program                                                                                                    | FAQs                                                                                     | Contact Us                                                 | Training & Resources                        |  |  |  |
|---------------------|-------------------|----------------------------------------------------------------------------------------------------|------------------------------------------------------------------------------------------|------------------------------------------------------------|---------------------------------------------|--|--|--|
| P Quick Links       |                   | PeopleSc                                                                                                    | oft                                                                                      |                                                            |                                             |  |  |  |
|                     |                   | What is the PeopleSoft 9.2 Implementation Program?                                                                                                    |                                                                                          |                                                            |                                             |  |  |  |
| ✓ Timelines         |                   | UTRGV is undertaking a major effort to implement PeopleSoft 9.2. PeopleSoft is the name of the<br>Software UTRGV will be using to manage the University's Financials (FMS), Human Resources (HCM),<br>and Strategic Enrollment (CS) data.                                                                                                    |                                                                                          |                                                            |                                             |  |  |  |
| ✓ Go Live Readiness |                   | The initial work for the PeopleSoft Application began in 2016. The initial discussion wa                                                                                                    |                                                                                          |                                                            |                                             |  |  |  |
|                     |                   | asked to collaborate on<br>right solution for UTRGV<br>efforts of multiple peop                                                                                                    | n the evaluation of the new s<br>V. The magnitude and com<br>le from various departments | system and ensure that Pe<br>plexity of this project requi | opleSoft would be the res the expertise and |  |  |  |
| ✓ Contact Us        |                   | Over the course of 2016, numerous discovery meetings were held, inclusive of focus sessions, which focused in on the specific needs of the School of Medicine. We have spent a significant amount of time and effort on the Future State Process Design, which identifies the compilation of almost 5,000 prioritized requirements. These requirements lay the foundation for the functionality we seek to implement in PeopleSoft 9.2. |                                                                                          |                                                            |                                             |  |  |  |
|                     |                   | Why Did We D                                                                                                    | Decide to Implen                                                                         | ne <mark>n</mark> t PeopleSof                              | t 9.2?                                      |  |  |  |
|                     |                   | The introduction of this new system will allow us to streamline our administrative information systems<br>for Student Enrollment, Financial Management, Human Resources, Payroll and Purchasing. This new<br>system is the foundation to build simplified administrative systems and processes for UTRGV.                                                                                                    |                                                                                          |                                                            |                                             |  |  |  |

## https://www.utrgv.edu/peoplesoft/

## Microsoft Authenticator (MFA)

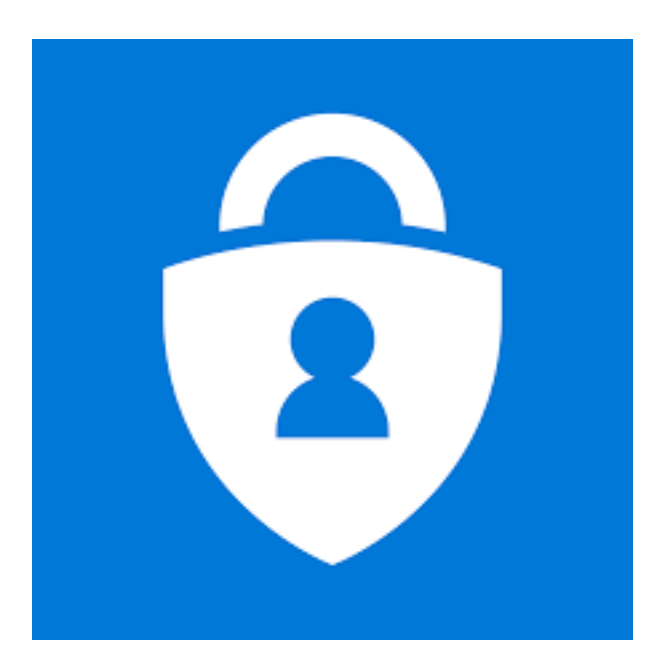

Acess to PeopleSoft from remote locations (off-campus) <u>requires</u> Microsoft Authenticator (MFA)

Example: Approving purchases, submitting absence and timecards, approving a workflow, etc.

UTRGV uses Microsoft Multifactor Authenticator (MFA) to keep our information and applications secure

Set up your authentication method

## Log In

- 1. Navigate to <u>https://my.utrgv.edu</u>
- 2. Type in your credentials.
- 3. PeopleSoft may be found in the Applications section of your MyUTRGV Homepage.

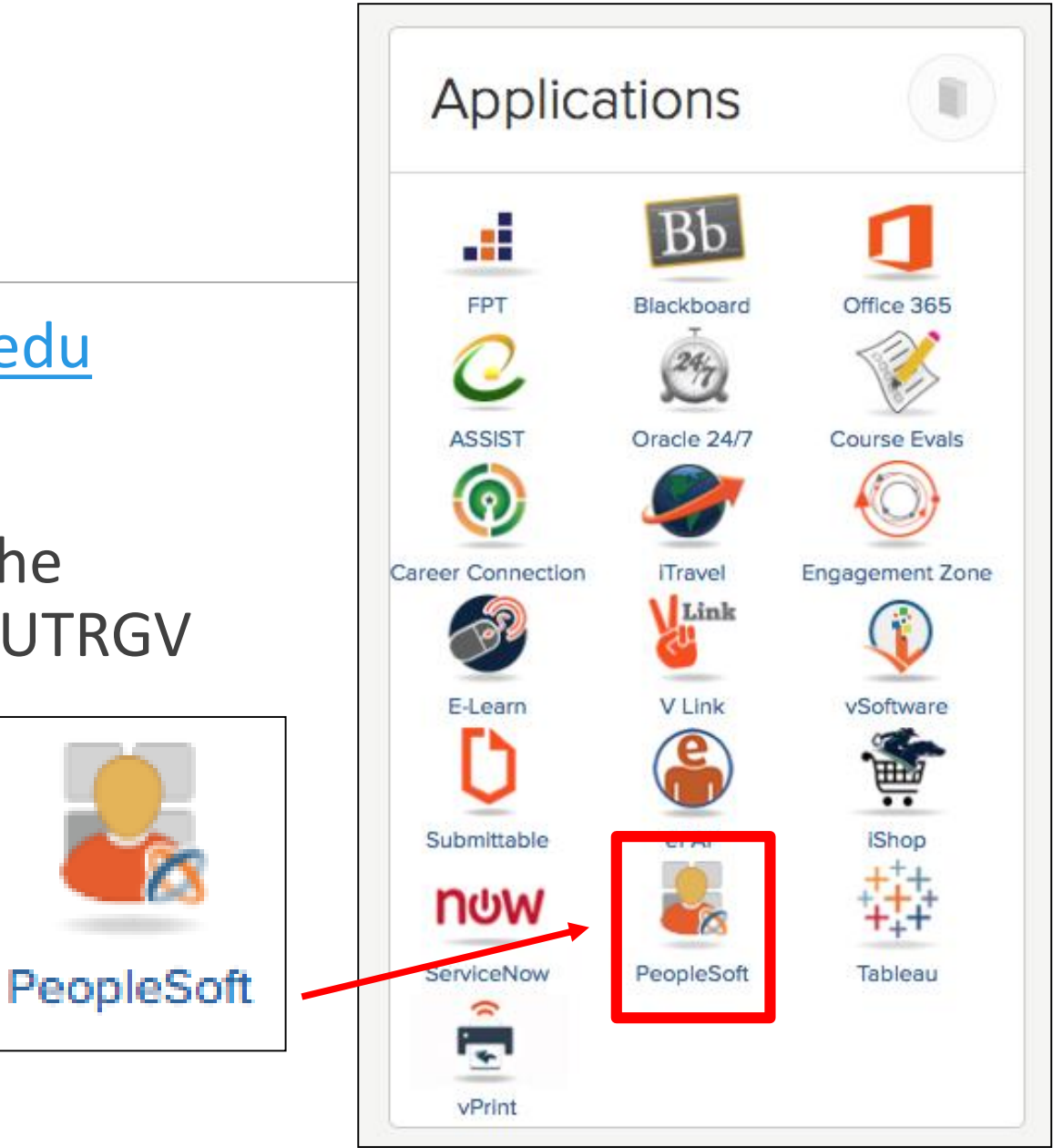

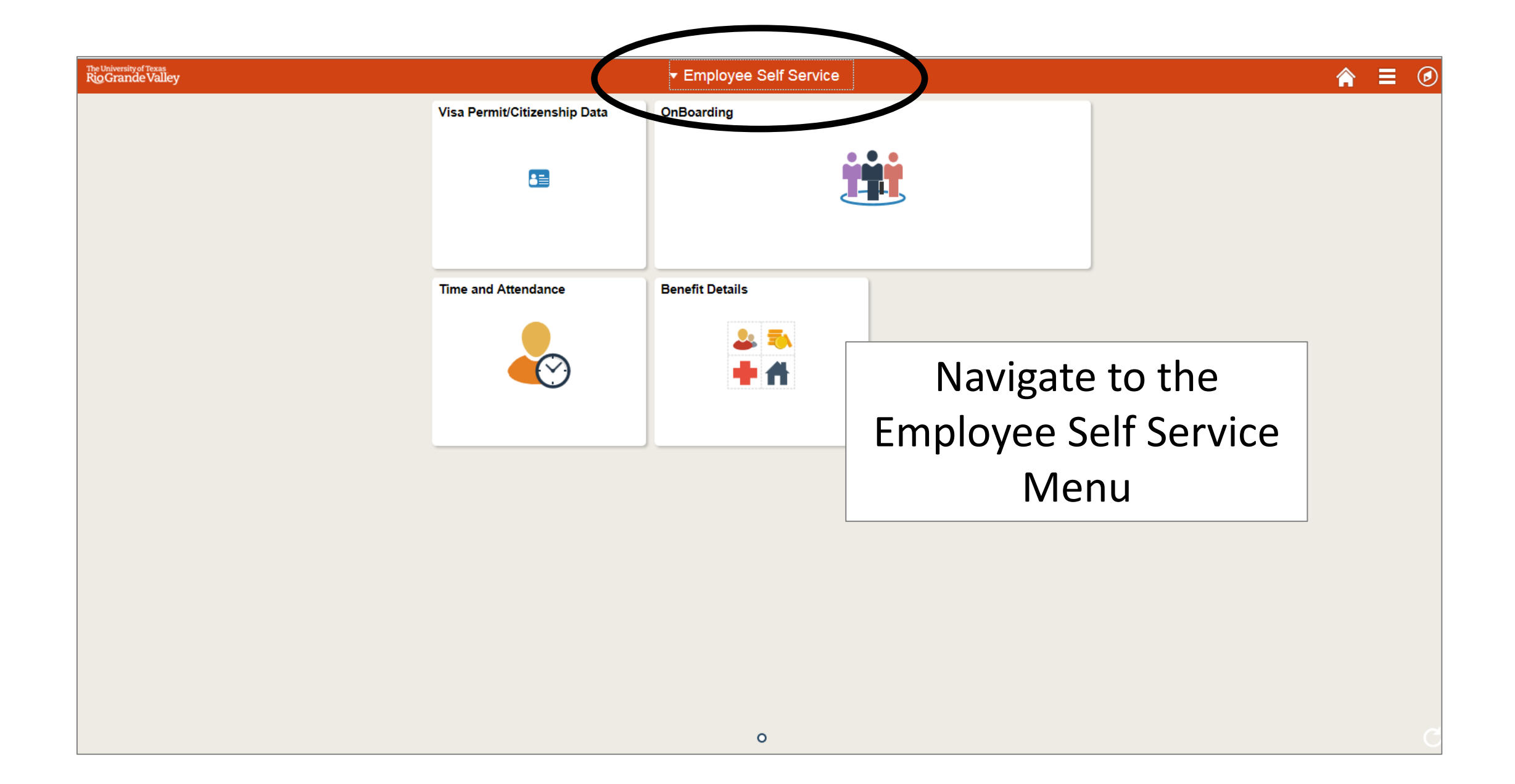

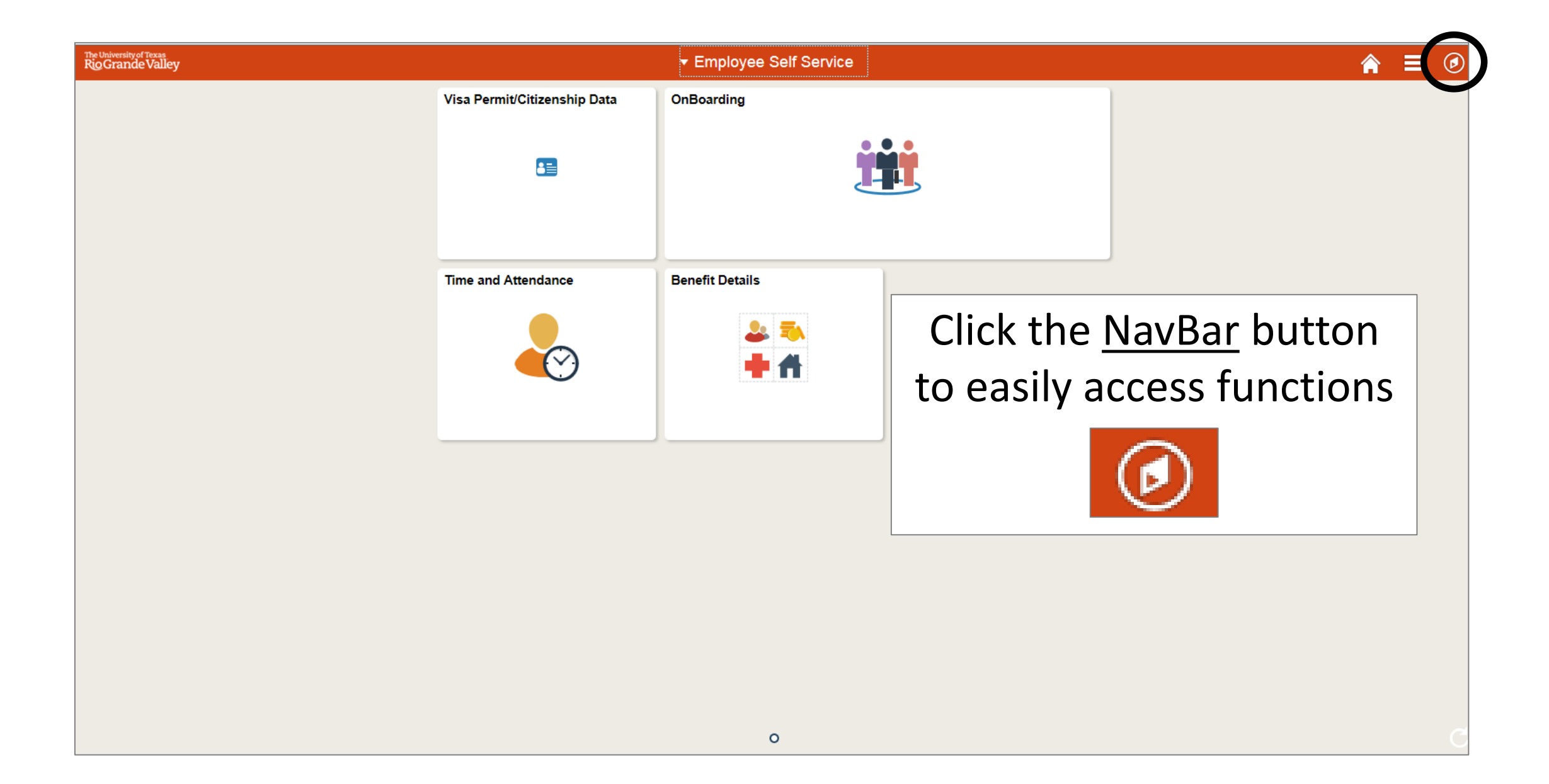

| The University of Texas<br>RioGrande Valley | ✓ Employee | Self Service        |                 | 솕 | ∎ ⊘           |
|---------------------------------------------|------------|---------------------|-----------------|---|---------------|
|                                             | OnBoarding | Time and Attendance | Benefit Details |   | NavBar        |
|                                             |            |                     | 2 =<br>+ #      | I | Recent Places |
|                                             |            | )                   |                 |   | My Favorites  |
|                                             |            | Select <u>Navig</u> | ator icon       | ( |               |
|                                             |            | Navigator           |                 |   | Navigator     |
|                                             |            |                     |                 |   |               |
|                                             |            |                     |                 |   |               |
|                                             |            |                     |                 |   |               |
|                                             |            | 0                   |                 |   |               |

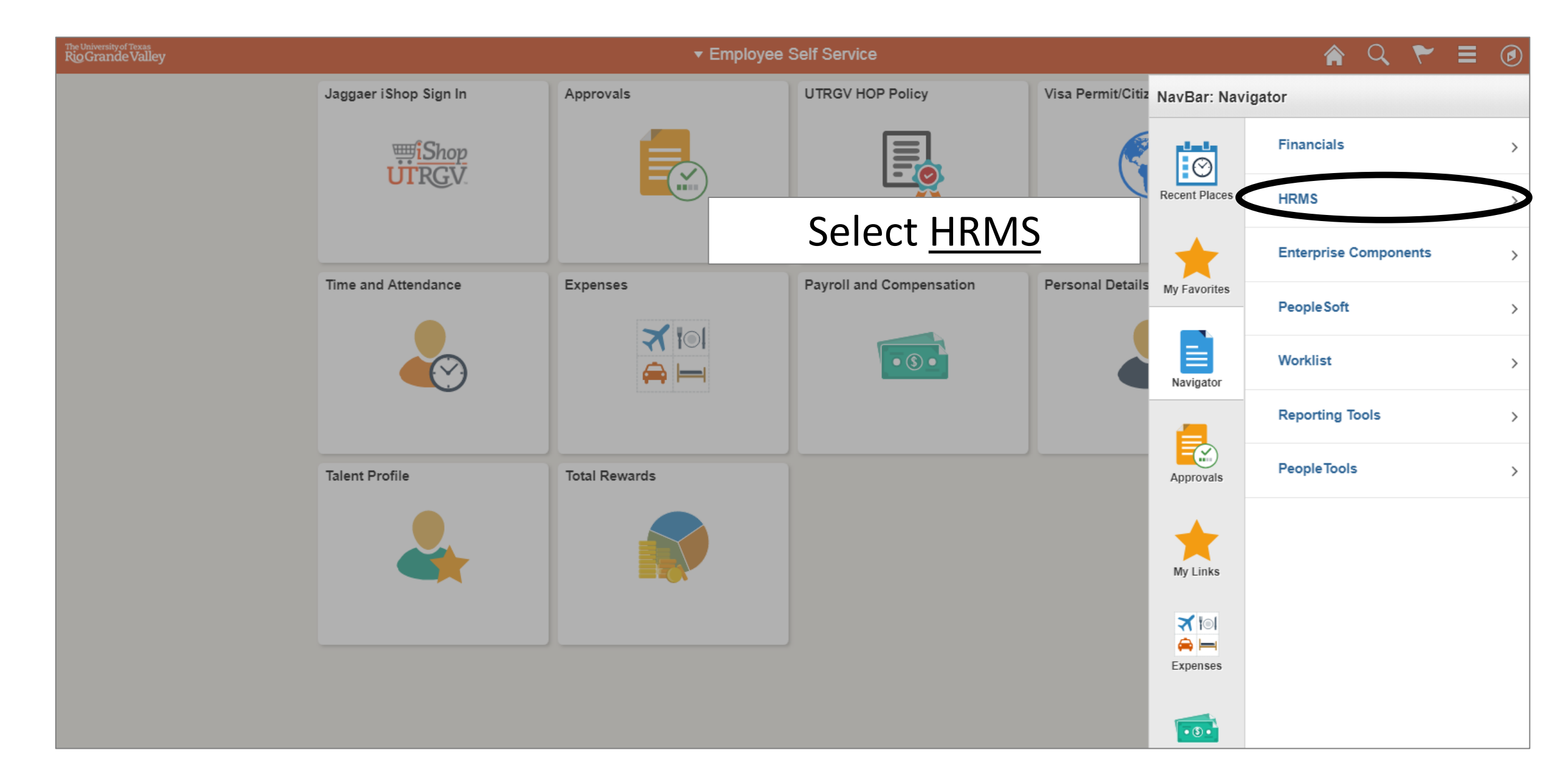

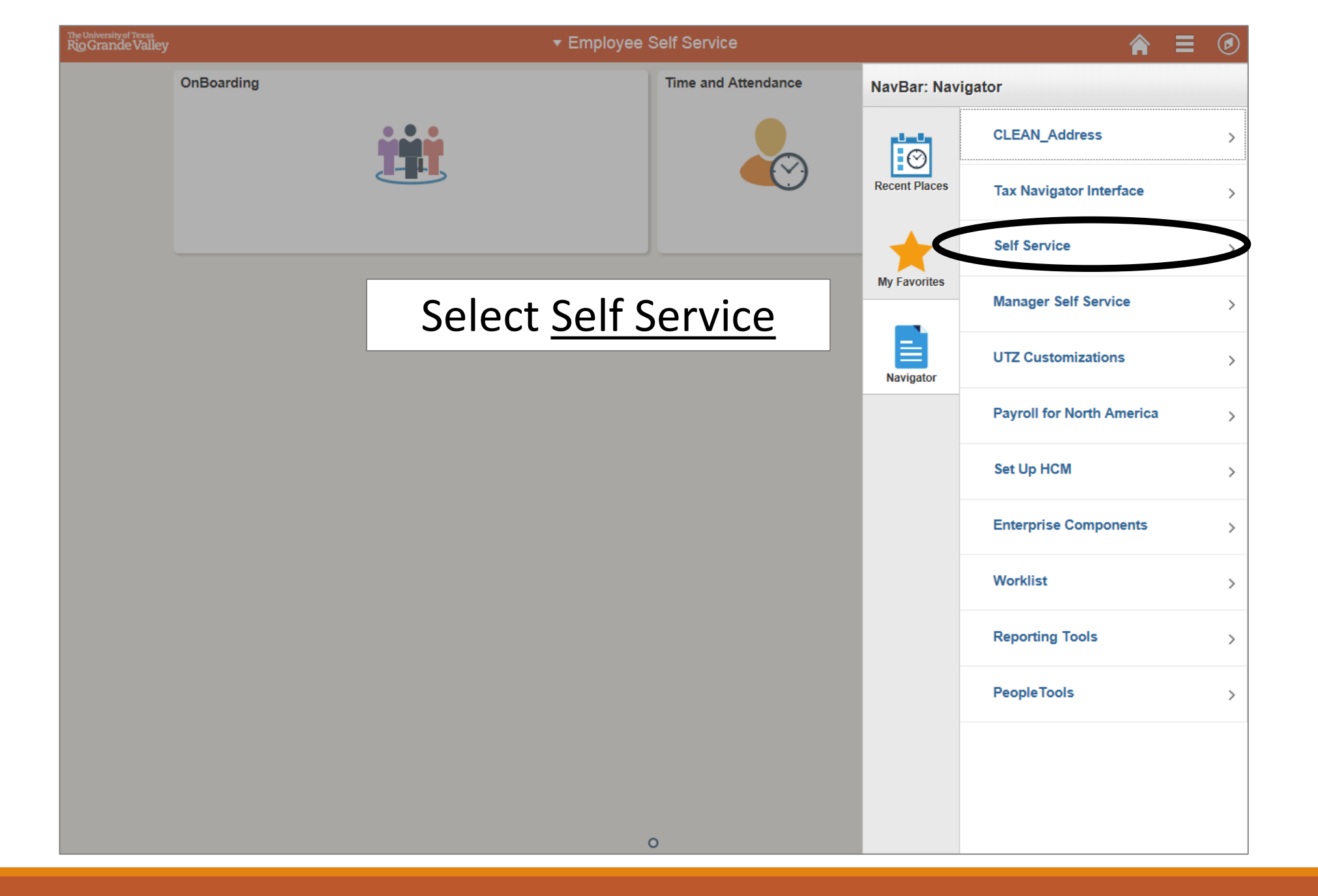

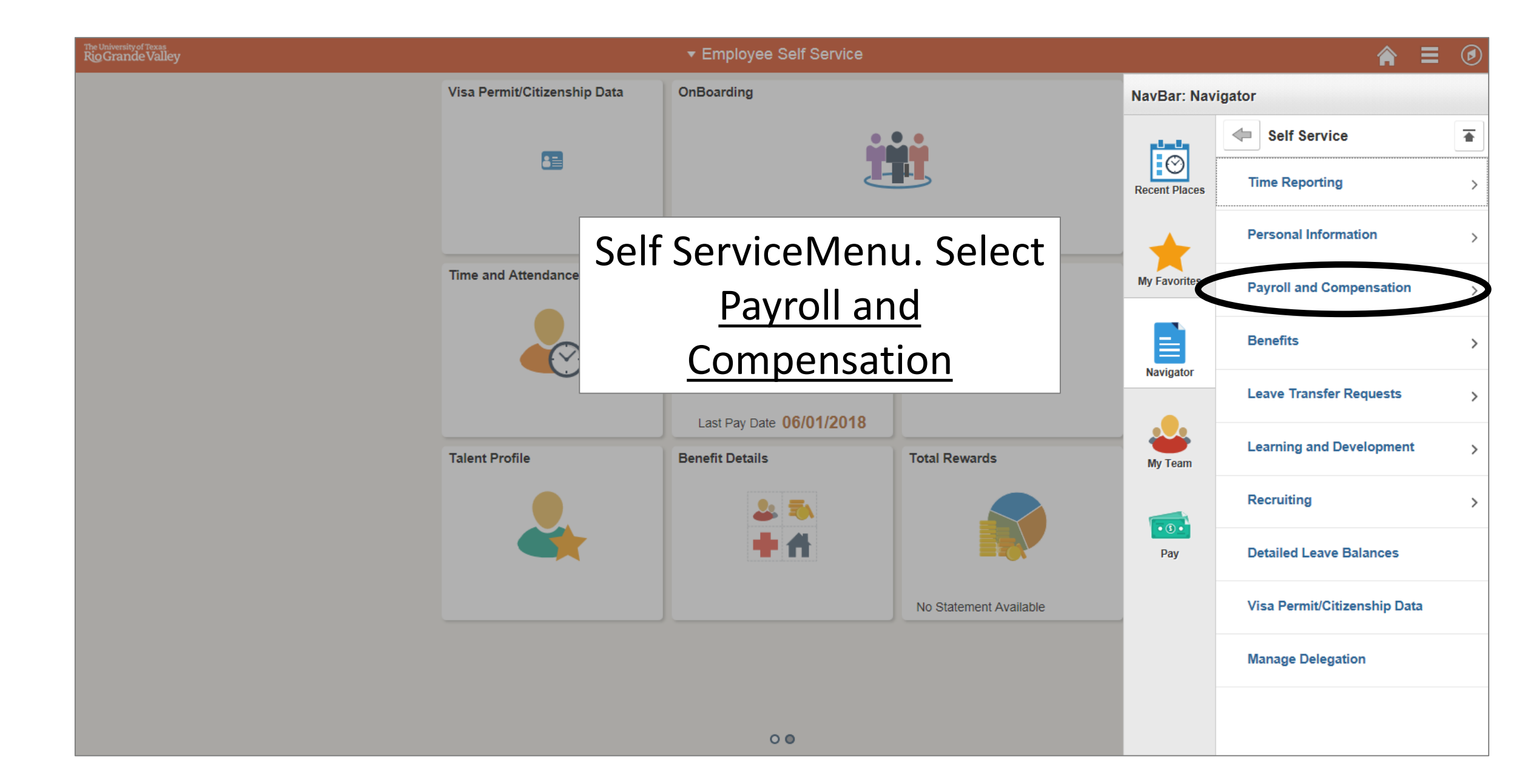

### Visa Permit/Citizenship Data OnBoarding NavBar: Navigator Payroll and Compensati... والمعالم Ø Pay Recent Places Payroll and Voluntary Deductions Time and Attendanc My Favorit Compensation Menu. **Direct Deposit** Select Direct Deposit **Total Rewards** Navigator W-4 Tax Information Last Pay Date 06/01/2018 ..... View W-2/W-2c Forms **Talent Profile Benefit Details** Total Rewards My Team W-2/W-2c Consent 2: 3 • 3 • - 4 Pay No Statement Available 00

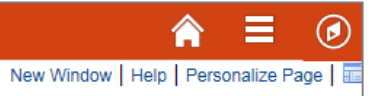

Brandon Flowers

Review, add or update your direct deposit information.

| Account Type | Routing Number | Account Number | Deposit Type          | Amount or<br>Percent | Deposit<br>Order | Edit | Remove |
|--------------|----------------|----------------|-----------------------|----------------------|------------------|------|--------|
| Checking     | 111000025      | XXXX5689       | Balance of Net<br>Pay |                      | 999              | 0    | Î      |
| Add Ac       | count          |                |                       |                      |                  |      |        |
|              |                |                |                       |                      |                  |      |        |
|              |                |                |                       |                      |                  |      |        |
|              |                |                |                       |                      |                  |      |        |
|              |                |                |                       |                      |                  |      |        |
|              |                |                |                       |                      |                  |      |        |
|              |                |                |                       |                      |                  |      |        |
|              |                |                |                       |                      |                  |      |        |
|              |                |                |                       |                      |                  |      |        |
|              |                |                |                       |                      |                  |      |        |
|              |                |                |                       |                      |                  |      |        |
|              |                |                |                       |                      |                  |      |        |
|              |                |                |                       |                      |                  |      |        |
|              |                |                |                       |                      |                  |      |        |

# To add a new account select Add Account

|     |   |    |     | <b>•</b> • • |     |     |      |
|-----|---|----|-----|--------------|-----|-----|------|
| < E | m | 10 | vee | Sel          | 1 S | erv | IC ( |
|     |   | _  |     | _            |     | _   |      |

Add Direct Deposit Brandon Flowers

Your Bank Information

Distribution Instructions

Routing Number

Account Number Retype Account Number \*Account Type

> \*Deposit Type Amount or Percent \*Deposit Order

Edit Account Number

Direct Deposit

## Include all account information

Submit

Acknowledge the terms of using Direct Deposit

(Example: 1 = First Account Processed)

~ ~

View Check Example

\* Required Field

Return to Direct Deposit

| Direct Deposit                                          |
|---------------------------------------------------------|
| Add Direct Deposit                                      |
| Brandon Flowers                                         |
| Your Bank Information                                   |
| Routing Number 111000025 View Check Example             |
| Distribution Instructions                               |
| Edit Account Number                                     |
| Account Number 241578986                                |
| Retype Account Number 241578986                         |
| *Account Type Checking V                                |
| *Deposit Type Amount<br>Balance of Net Pay              |
| Amount or Percent Percent                               |
| *Deposit Order 2 (Example: 1 = First Account Processed) |
|                                                         |
| Submit Acknowledge the terms of using Direct Deposit    |
|                                                         |

\* Required Field

Return to Direct Deposit

Select if you would like to deposit a percentage of your check, a certain amount of your check, or the net balance. Enter the amount and in which order to be deposited.

| Direct Deposit                                          |
|---------------------------------------------------------|
| Add Direct Deposit                                      |
| Brandon Flowers                                         |
| Your Bank Information                                   |
| Routing Number 111000025 View Check Example             |
| Distribution Instructions                               |
| ☑ Edit Account Number                                   |
| Account Number 241578986                                |
| Retype Account Number 241578986                         |
| *Account Type Checking                                  |
| *Deposit Type Amount                                    |
| Amount or Percent 100                                   |
| *Deposit Order 2 (Example: 1 = First Account Processed) |
|                                                         |
| Submit Acknowledge the terms of using Direct Deposit    |
| * Required Field                                        |
| Return to Direct Deposit                                |
|                                                         |
|                                                         |

You must Acknowledge the terms of using Direct Deposit before you can submit

New Window | Help | Personalize Page |

By clicking the **Submit** button, I hereby authorize, understand, and agree to **all** of the following:

I am solely responsible for the accuracy of the submitted data.

I hereby authorize the **University** to deposit my net pay by electronic transfer to my account(s) each payday. The **University** shall deposit the payments in the financial institution(s) to the account(s) designated of which I am an authorized user and/or signer. I authorize the **University** to initiate debit entries to my account(s) for the purpose of correcting a previous deposit and authorize my **Financial Institution** to accept any credit or debit entries initiated by the **University**.

I understand it is my sole responsibility to verify with my financial institution the receipt of my payroll direct deposit funds prior to use of such expected funds. The **University** is not liable for any fees associated with insufficient fund charges.

This authorization is to remain in effect until the **University** has received a change action in such time and in such manner as to afford the **University** and **Financial Institution** reasonable opportunity to act on it. I also understand it is my responsibility to immediately update my direct deposit information if I become aware of any changes in status or banking information.

I understand that submitted direct deposit actions (new, changes, and stops) may take effect on the next payroll processing date, not the current payday.

Every employee <u>may</u> have a combination of direct deposits to three separate accounts and/or financial institutions.

If you need a Spanish version of these directions, please contact your Payroll Office.

Si necesita una versión en español de este acuerdo por favor póngase en contacto con la oficina de nómina (Payroll).

Thank you

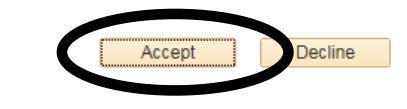

Read the Direct Deposit Acknowledgement and click <u>Accept</u>

| Direct Deposit                                         |                          |  |
|--------------------------------------------------------|--------------------------|--|
| Add Direct Deposit                                     |                          |  |
| Brandon Flowers                                        |                          |  |
| Your Bank Information                                  |                          |  |
| Routing Number 111000025                               | View Check Example       |  |
| Distribution Instructions                              |                          |  |
| Account Number 241578986                               |                          |  |
| Retype Account Number 241578986                        |                          |  |
| *Account Type Checking                                 | $\checkmark$             |  |
| *Deposit Type Amount                                   | ~                        |  |
| Amount or Percent 100.00                               |                          |  |
| *Deposit Order 2 (Example: 1 =                         | First Account Processed) |  |
| Submit<br>* Required Field<br>Return to Direct Deposit |                          |  |
|                                                        |                          |  |
|                                                        |                          |  |
|                                                        |                          |  |
|                                                        |                          |  |
|                                                        |                          |  |
|                                                        |                          |  |
|                                                        |                          |  |
|                                                        |                          |  |
|                                                        |                          |  |

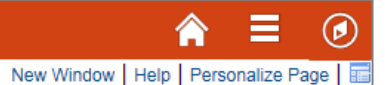

### Review all information and click <u>Submit</u>

#### Direct Deposit

Submit Confirmation

The Submit was successful. However, due to timing, your change may not be reflected on the next paycheck.

ОК

### A submit confirmation will appear, click <u>OK</u>

Brandon Flowers

Review, add or update your direct deposit information.

| Direct Deposit Details |                |                |                       |                      |                  |      |        |
|------------------------|----------------|----------------|-----------------------|----------------------|------------------|------|--------|
| Account Type           | Routing Number | Account Number | Deposit Type          | Amount or<br>Percent | Deposit<br>Order | Edit | Remove |
| Checking               | 111000025      | XXXXX8986      | Amount                | \$100.00             | 2                | 0    | Î      |
| Checking               | 111000025      | XXXX5689       | Balance of Net<br>Pay |                      | 999              | 0    | Î      |

Add Account

### Your new account has now been added

Brandon Flowers

Review, add or update your direct deposit information.

| Direct Deposit Details |         |                |                |                       |                      |                  |      |        |
|------------------------|---------|----------------|----------------|-----------------------|----------------------|------------------|------|--------|
| Accour                 | nt Type | Routing Number | Account Number | Deposit Type          | Amount or<br>Percent | Deposit<br>Order | Edit | Remove |
| Check                  | ing     | 111000025      | XXXXX8986      | Amount                | \$100.00             | 2                | 0    | â      |
| Check                  | ing     | 111000025      | XXXX5689       | Balance of Net<br>Pay |                      | 999              |      | Î      |

Add Account

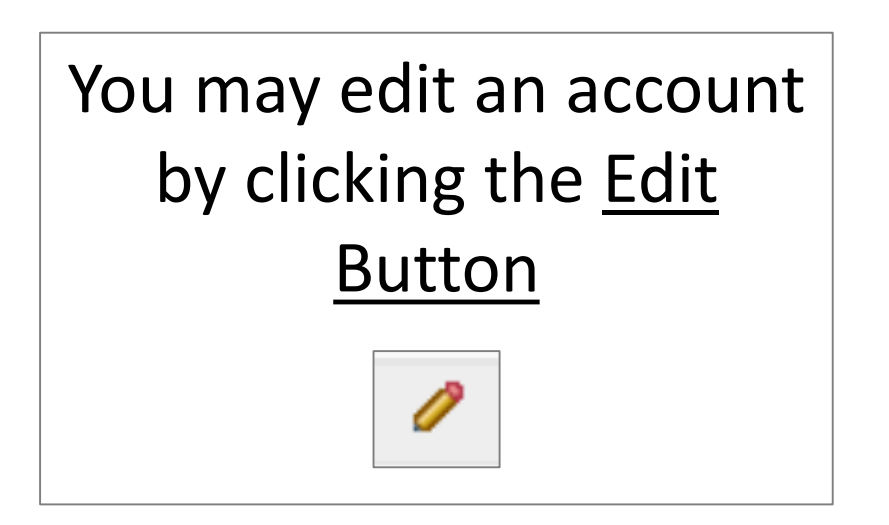

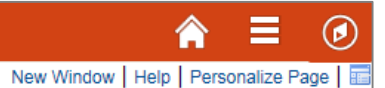

# Review information and click <u>Submit</u>

#### Direct Deposit

Submit Confirmation

#### The Submit was successful. However, due to timing, your change may not be reflected on the next paycheck.

OK

# A submit confirmation will appear, select <u>OK</u>

Brandon Flowers

Review, add or update your direct deposit information.

| Direct Deposit Details |                |                |                       |                      |                  |      |        |
|------------------------|----------------|----------------|-----------------------|----------------------|------------------|------|--------|
| Account Type           | Routing Number | Account Number | Deposit Type          | Amount or<br>Percent | Deposit<br>Order | Edit | Remove |
| Checking               | 111000025      | XXXXX8986      | Amount                | \$100.00             | 2                | 0    | Î      |
| Checking               | 111000025      | XXXX5689       | Balance of Net<br>Pay |                      | 999              | 0    | Ē      |

Add Account

### Your new account has now been added

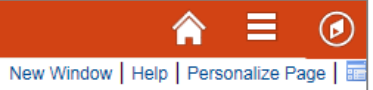

Brandon Flowers

Review, add or update your direct deposit information.

| Direct Deposit Details |                |                |                       |                      |                  |      |        |
|------------------------|----------------|----------------|-----------------------|----------------------|------------------|------|--------|
| Account Type           | Routing Number | Account Number | Deposit Type          | Amount or<br>Percent | Deposit<br>Order | Edit | Remove |
| Checking               | 111000025      | XXXXX8986      | Amount                | \$100.00             | 2                | 0    | î      |
| Checking               | 111000025      | XXXX5689       | Balance of Net<br>Pay |                      | 999              | 0    |        |

Add Account

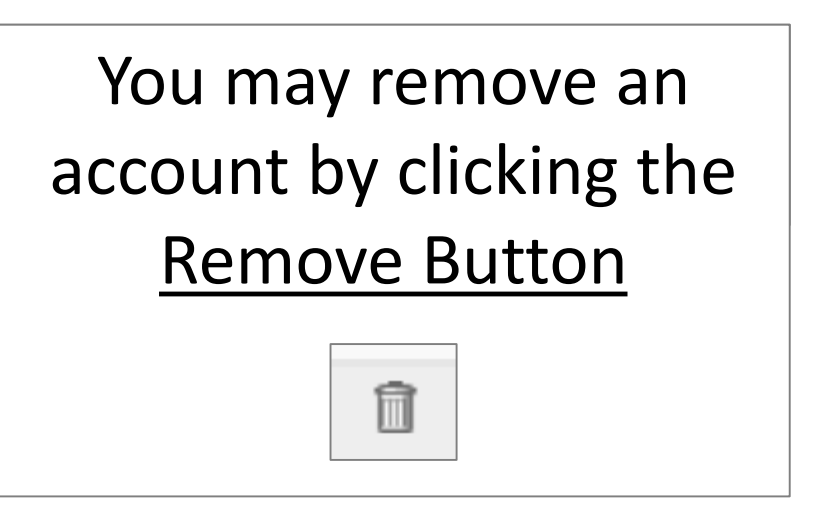

## Delete Confirmation ? Are you sure you want to delete this Deposit Account: 241578986?

No - Do Not Delete

Direct Deposit

### Click <u>Yes</u> to confirm deletion of account

合 New Window | Help | Personalize Page |

Ø

#### Direct Deposit

Submit Confirmation

The Submit was successful. However, due to timing, your change may not be reflected on the next paycheck.

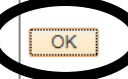

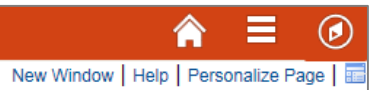

# A submit confirmation will appear, select <u>OK</u>

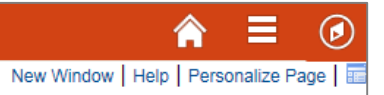

Brandon Flowers

Review, add or update your direct deposit information.

| Direct Depo  | ect Deposit Details |                |                       |                      |                  |      |        |
|--------------|---------------------|----------------|-----------------------|----------------------|------------------|------|--------|
| Account Type | Routing Number      | Account Number | Deposit Type          | Amount or<br>Percent | Deposit<br>Order | Edit | Remove |
| Checking     | 111000025           | XXXX5689       | Balance of Net<br>Pay |                      | 999              | 0    | Î      |

Add Account

## The account has been removed

| _     |      | · · · · | <u> </u> |     |
|-------|------|---------|----------|-----|
| < ⊢mn | ovee | Self    | Serv     | ICP |
| ·     |      |         |          |     |

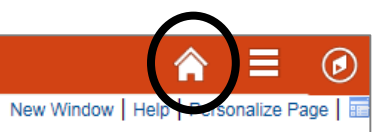

Brandon Flowers

Review, add or update your direct deposit information.

| Direct Deposit Details |                |                |                       |                      |                  |      |        |
|------------------------|----------------|----------------|-----------------------|----------------------|------------------|------|--------|
| Account Type           | Routing Number | Account Number | Deposit Type          | Amount or<br>Percent | Deposit<br>Order | Edit | Remove |
| Checking               | 111000025      | XXXX5689       | Balance of Net<br>Pay |                      | 999              | Ø    | Î      |
| Add Account            |                |                |                       |                      |                  |      |        |
| Add Account            |                |                |                       |                      |                  |      |        |
|                        |                |                |                       |                      |                  |      |        |

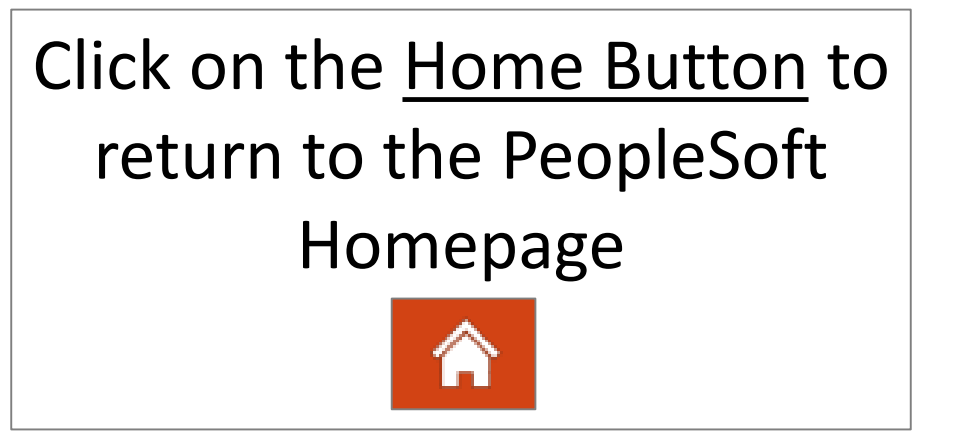

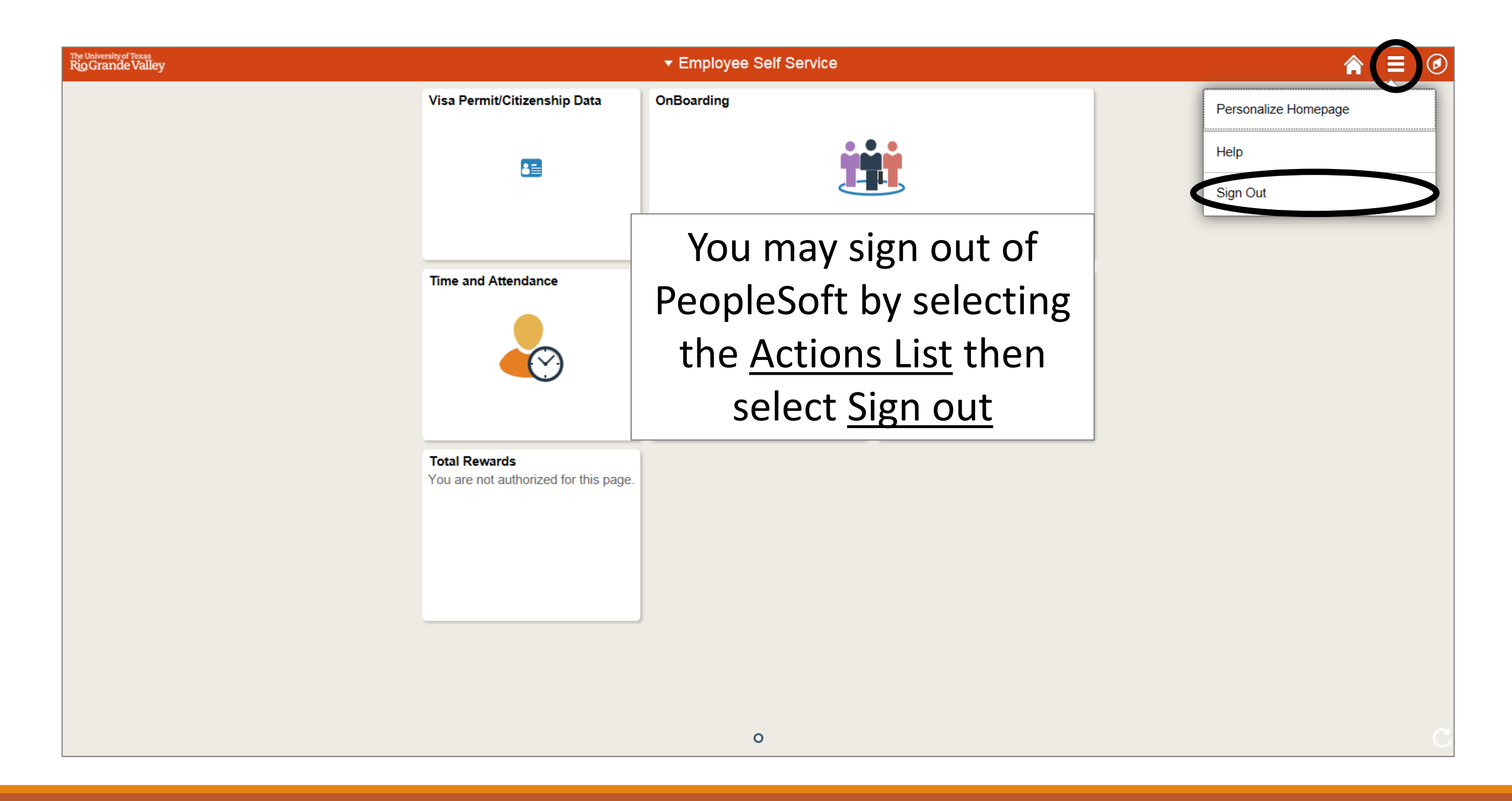

## Congratulations! You have successfully completed this topic. End of Procedure.